## 上市規則指引搜尋的搜尋提示

上市規則與指引的搜尋設施可讓使用者查找香港交易所公司網站上發布的資料。

| <b>日KEX</b><br>香港交易所                                                                                                    |                            | 字體             | 计本本人         | 關於香港交易所 ▼ | 相關網路:倫教金屬交易所 • Q 搜索網站 EN 简 🌲              |
|----------------------------------------------------------------------------------------------------|----------------------------|----------------|--------------|-----------|-------------------------------------------|
| 市場數據                                                                                                    | 產品                         | 服務             | 上市           | 新聞        | 互聯互通市場                                    |
| 上市\上市規則與指引<br>按上市規則搭                                                                                                    | 要                          | A              | 1            | L.        |                                           |
| 為何在香港上市                                                                                                    |                            | 上市規則           | 則指引搜尋        |           |                                           |
| 上市須知                                                                                                    | <b>X</b>                   | 上本相則           |              |           | <u>报ā旗</u> 不<br>上市板塊 童節 規則                |
| 我們的監管架構                                                                                                    | •                          | TUNKN          |              |           | 「所有 ▼ 所有 ▼ . 所有 ) (所有 ) (所有 ) (所有 ) (所有 ) |
| 上市規則與指引                                                                                                    | •                          | 指引種類           |              |           | 所有         新規                             |
|                                                                                                    |                            | 搜尋包括(<br>搜尋包括) | 檔案資料<br>文件日期 |           | ● 由 ○ 是<br>所有 至 所有<br>(mmyyyy) (mmyyyy)   |
|                                                                                                    |                            |                |              |           | 接母 诸府                                     |
|                                                                                                    |                            |                | /            |           |                                           |
| 所有<br>常問問題<br>上詮指問題<br>上設指問題<br>後<br>引<br>對<br>表<br>表<br>及<br>及<br>表<br>表<br>表<br>表<br>表<br>表<br>表<br>表<br>表<br>表<br>表<br>表<br>表<br>表<br>表 | 上市申請,<br>上板<br>創業板<br>紀律處分 | λ.             |              |           |                                           |

您可以按下列一種或多種類目搜索資料:

- (i) 上市規則
- (ii) 指引種類
- (iii) 搜索包括檔案資料
- (iv) 搜索包括文件日期

# <u>上市規則</u>

上市規則欄位分為6格。預設值為「所有」。

| 1 十 1 日 11 | 上市板塊 | 章節   | 規則         |          |    |
|------------|------|------|------------|----------|----|
|            | 所有 🗸 | 所有 🗸 | . 所有 (所有 ) | (所有)(所有) | 新増 |

- 上市板塊:選擇「M」(《主板上市規則》)或「G」(《創業板上市規則》)。
- 章節:選擇《上市規則》的章節。例如,C14 指第十四章。
- 規則:輸入規則條號。

下表載列輸入規則的例子。

| 上市規則                     | 相應輸入                     |
|--------------------------|--------------------------|
| 《主板規則》第 14A.13(1)(b)(i)條 | [M][C14A][13][1][b][i]   |
| 《創業板規則》第 20.59(3)(a)條    | [G][C20][59][3][a][所有]   |
| 《主板規則》附錄十第 7(a)段         | [M][A10][7][a][所有][所有]   |
| 《主板規則》第 15 項應用指引第 3(c)段  | [M][PN15][3][c][所有][所有]  |
| 《主板規則》第7項指引摘要            | [M][GN7][所有][所有][所有][所有] |

輸入必須順序。例如,[M][C14A][所有][1][b][i] 是無效的輸入。

搜尋設施支援萬用字元搜尋。例如,如選擇 [M][C14][所有][所有][所有][所有] 進行 搜尋,搜尋結果將顯示《主板上市規則》第十四章的所有相關紀錄。

另外亦可加入多條《上市規則》條文作為搜尋條件 (每次搜尋最多包括五條《上市 規則》),並選擇「或」或「和」(預設值是「或」)。例子有:

個案 1:搜尋關於《主板規則》第 14.04(1)(g)或 14.20 條的指引材料應:

- (i) 輸入上市規則 —— [M][C14][04][1][g][所有]
- (ii) 加入另一條上市規則—— [M][C14][20][所有][所有][所有]
- (iii) 選擇「或」
- (iv) 按「搜尋」鍵

個案 2:搜尋關於《主板規則》第 14.22 及 14.23 條的指引材料應:

- (i) 輸入上市規則 —— [M][C14][22][所有][所有][所有]
- (ii) 加入另一條上市規則 —— [M][C14][23][所有][所有][所有]
- (iii) 選擇「和」
- (iv) 按「搜尋」鍵

指引種類 從指引種類清單中選擇。預設值為「所有」。可加入多個指引種類作為

搜尋條件(每次搜尋最多五個指引種類) · 而搜尋設施將自動使用「或」作為邏輯算符。

搜尋包括檔案資料

指示搜尋結果是否包括檔案資料中的文件。預設值為「否」。

搜尋包括文件日期 按「mmyyyy」格式輸入搜尋期間(最後更新日期)。

預設值為「所有」。

### 搜尋結果

下表分別顯示有關指引材料和常問問題的搜尋結果。

## 指引表

| <b>日KEX</b><br>香港交易所   |          | 字體大小             | ▲ ▲ ● 關於    | 香灌交易所 🔹 相關網路:倫敦金屬交易所 🔹                                                                                           | <ul> <li>Q 搜索宗治</li> <li>EN 管 单</li> </ul>                                                                                   |
|------------------------|----------|------------------|-------------|----------------------------------------------------------------------------------------------------|----------------------------------------------------------------------------------------------------|
| 市場數據                   | 產品       | 服務               | 上市 新        | 四 互聯互通市場                                                                                                    |                                                                                                    |
| 上市 \ 上市規則與指引<br>按上市規則措 | 要尋       | À.               | 1           | -                                                                                                    |                                                                                                    |
| 為何在香港上市                |          | 上市規則指            | <b>引搜</b> 尋 | 排序按鈕                                                                                                    |                                                                                                    |
| 上市須知                   | <b>B</b> | 更新日期: 2017年9月21日 |             |                                                                                                    |                                                                                                    |
| 我們的監管架構                | ×        | 指引 市内<br>最近更新    | 「「」題        | 内容                                                                                                    | 上市規則                                                                                                    |
| 上市規則與指引                | •        | <u>I</u>         |             |                                                                                                    |                                                                                                    |
|                        |          | 09/2017          | 其他資源        | 預託證券名單                                                                                                    | M.C19B                                                                                                    |
| 按此取得文件                 |          | 08/2017          | 指引信         | → 有關下述事項的指引:(0.損交的大致好<br>本的按理要求; 正 (0) 申請版本及發訊<br>販交所認此的資數(於2013年9月:20<br>3月、6月之9月、2015年8月之2016年<br>以及2017年8月更新) | <u>合理申請広</u> G.C12.09, G.C14.08(7),<br><u>修復発量在</u> G.C17.56(2), G.PN5.3,<br><u>114年2月</u><br>(3), M.PN22.4<br>(3), M.PN22.4 |
|                        |          | 08/2017          | 指引信         | 簡化股本證券新上市申請上市文件編制<br>2016年5月及9月以及2017年8月更新)                                                                      | <u>指目(於</u> G.C14.26, G.C2.06(2), M.C2.03<br>(2), M.C2.13                                                                    |

#### 常見問題表

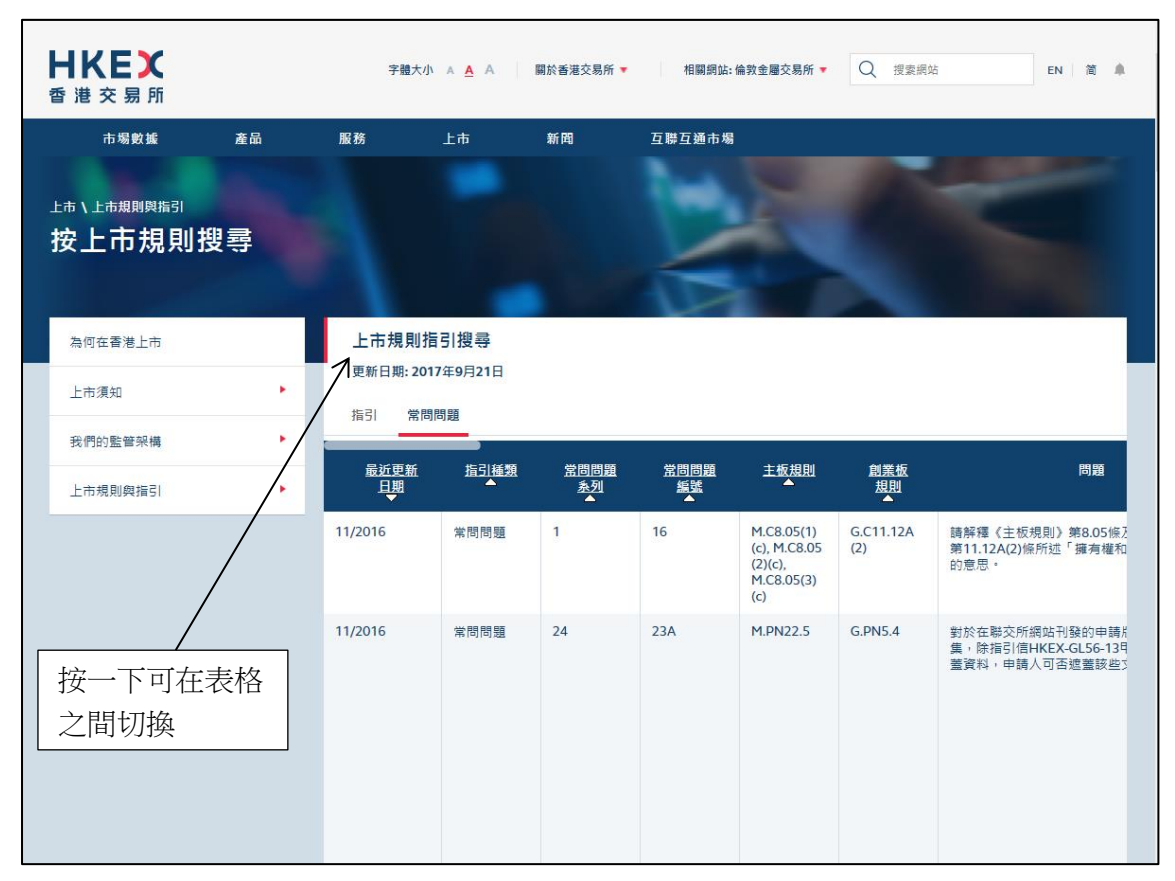